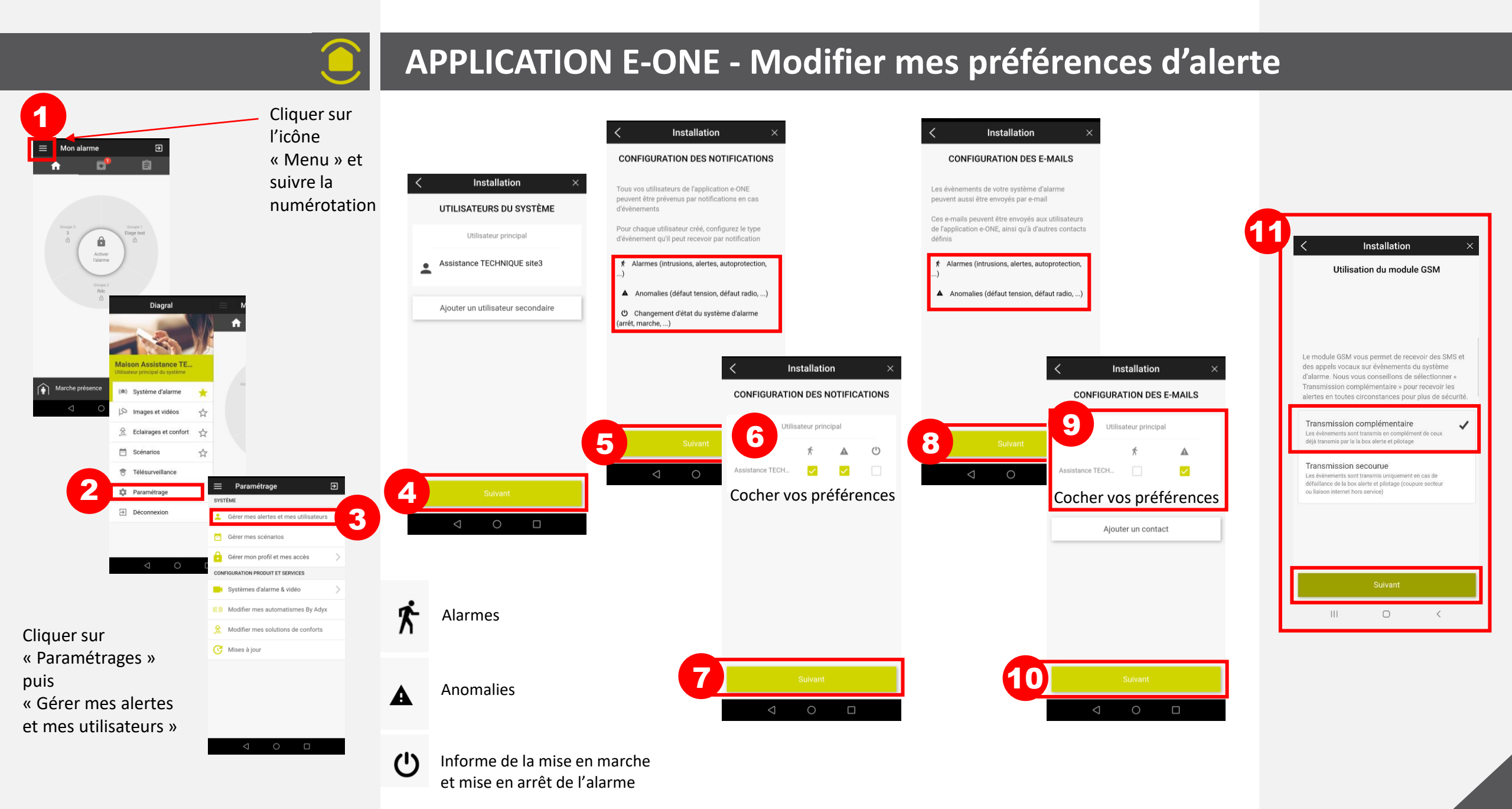

Vous rencontrez des difficultés contacter le service technique au 04 76 92 83 20 choix 1

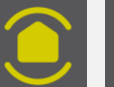

## **APPLICATION E-ONE - Modifier mes préférences d'alerte**

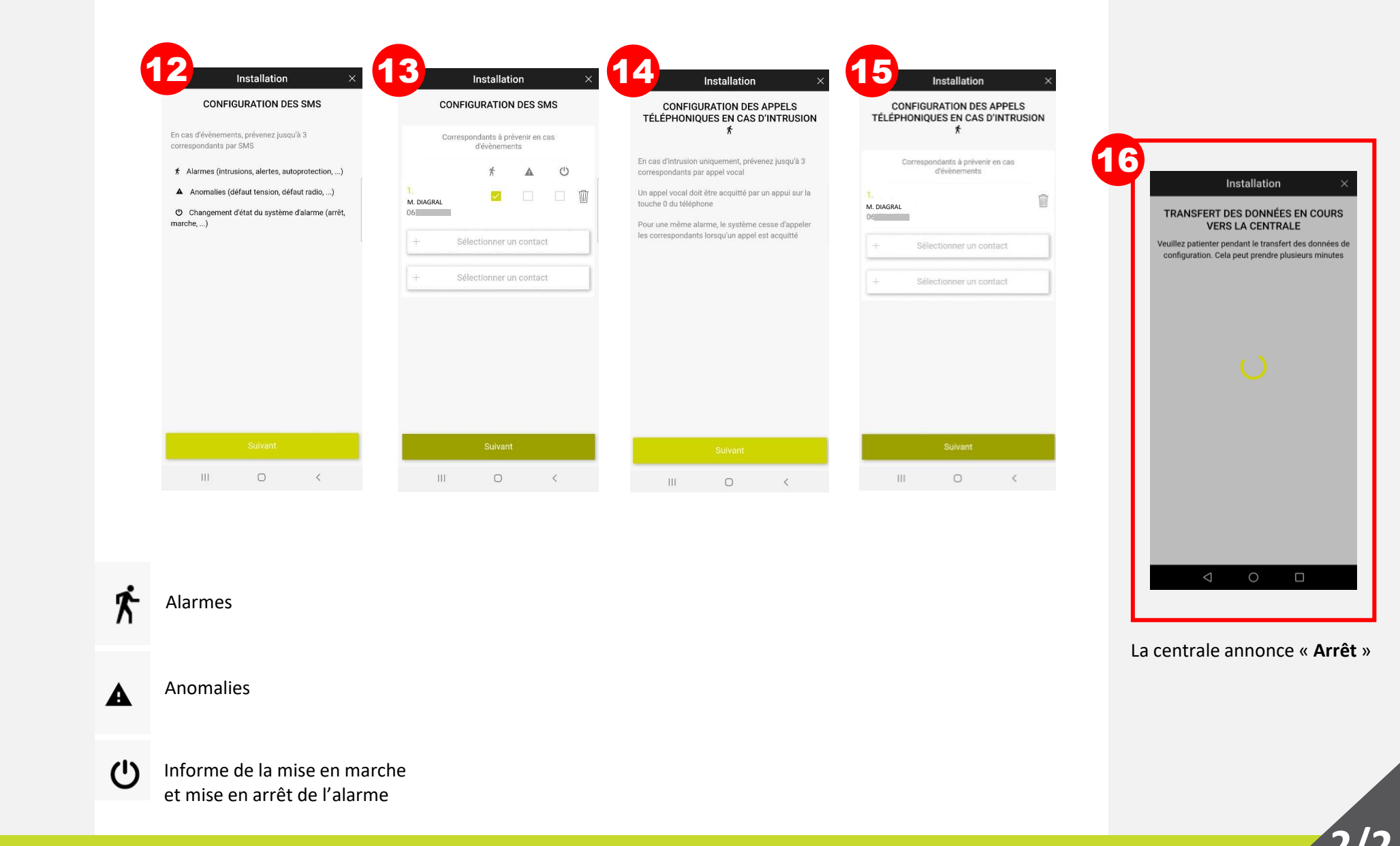

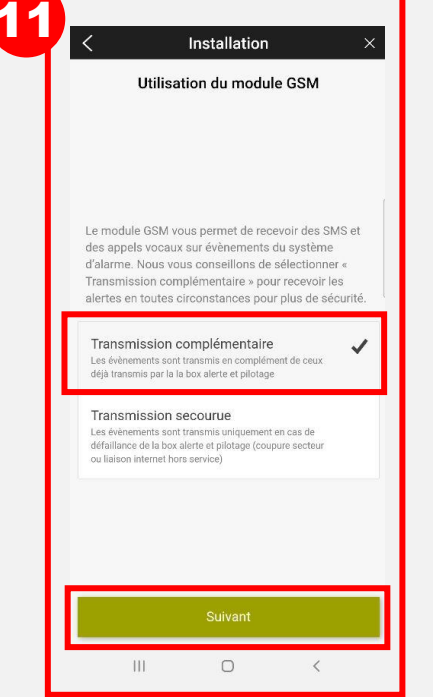